## How to Sign Up for Video Conference A client portal subscription includes a video conferencing option.

A client must have a CLIENT PORTAL ACCOUNT.

1. Client OR therapist must first schedule an appointment.

## 2. Therapist marks the appointment as a video conference.

- 3. A camera icon will appear on the appointment banner.
- **4.** At time of appointment enter portal and select Appointments Select: None - Move to: Choose - New Message 盲 Empty Trash Practice/Provider The Next Step ~ Custom Folders Inbox 🚺 Trash 0 ~ Liebner, John O Video Conference Checklist 0 Inbox 1 Appointments Settings C → Logout
- 5. Select Scheduled

|                         |     | Deverte Cohedulad Dest                    |  |  |  |  |  |
|-------------------------|-----|-------------------------------------------|--|--|--|--|--|
| Practice/Provider       |     | Request scheduled Past                    |  |  |  |  |  |
| The Next Step           | ~   |                                           |  |  |  |  |  |
| Liebner, John           | ~   | Appointment Search Options                |  |  |  |  |  |
| Video Conference Checkl | ist | Sun X Mon ✔ Tue ✔ Wed ✔ Thu ✔ Fri ✔ Sat X |  |  |  |  |  |
| Inbox                   | 0   | Early  Morning  Afternoon  Evening        |  |  |  |  |  |
| Appointments            | ٦   | 09/45/2020                                |  |  |  |  |  |
| Settings                |     | 06/16/2020                                |  |  |  |  |  |
| 🗭 Logout                |     | Search for Appointments                   |  |  |  |  |  |

**6.** Confirm camera icon. Select Video Conference Checklist to confirm operating camera and microphone. Select Videoconference.

| Practice/Provider          |   |   | Requ                     | est Scheduled      | Past       |          |               |              |       |        |        |  |
|----------------------------|---|---|--------------------------|--------------------|------------|----------|---------------|--------------|-------|--------|--------|--|
| The Next Step              | ~ |   | All times are US/Eastern |                    |            |          |               |              |       |        |        |  |
| Liebner, John              | ~ |   |                          |                    |            |          |               |              |       |        |        |  |
|                            |   |   | Type                     | Date               | Time       | Location | Practice      | Provider     | Notes | Length | Cancel |  |
| Videoconference            |   |   |                          | Wed. Aug. 19, 2020 | 10:30 a.m. | Main     | The Next Step | John Liebner |       | 60.0   | ×      |  |
| Video Conference Checklist |   | - |                          | Sat. Aug. 15, 2020 | 8 p.m.     | Main     | The Next Step | John Liebner |       | 60.0   | No     |  |
| 🖨 Inbox                    | 0 |   | 🛓 Dow                    | nload 🛛 🖾 E-mail   |            |          |               |              |       |        |        |  |
| Appointments               | 2 |   |                          |                    |            |          |               |              |       |        |        |  |
| Settings                   |   |   |                          |                    |            |          |               |              |       |        |        |  |
| 🕒 Logout                   |   |   |                          |                    |            |          |               |              |       |        |        |  |